参数筛选应用

参数的筛选联动应用是指参数在自助仪表盘和电子表格中的筛选过滤数据效果。

我们先按照如下步骤定义好数据模型:

1、在数据模型定制界面创建带参数的SQL查询:

| 111 - | 脅 导航 Ⅰ 新建数据模型                                               | ×      |                                                                                                    |                                                                                                    |                                                                                                    |                          | : 🗆 |
|-------|-------------------------------------------------------------|--------|----------------------------------------------------------------------------------------------------|----------------------------------------------------------------------------------------------------|----------------------------------------------------------------------------------------------------|--------------------------|-----|
| 数     | 据模型 SQL查询 即                                                 | 〕席查询 十 |                                                                                                    |                                                                                                    |                                                                                                    |                          |     |
| 数     | 居源 northwind                                                | Ŧ      | ) 6 é F                                                                                                    | ☞ 回到模型                                                                                                    |                                                                                                    |                          |     |
|       | <ul> <li>&gt; :::::::::::::::::::::::::::::::::::</li></ul> |        | 1 select T1. Products' T<br>2 from 'products' T<br>3 inner join 'c<br>4 inner join 'c<br>5 where {[ T3. 'Cate<br>6 group by T1.'Prod | ttName`as'产品名称',<br>fl<br>tategories`T3 on T3.`C<br>orderdetails`T2 on T2.<br>egoryID`= S{ 产品送别<br>ductName`, T1.`ProductI | T1.'ProductID' as '产品编码', su<br>(ategoryID' = T1.'CategoryID'<br>'ProductID' = T1.'ProductID'<br>} ]}<br>D' | ı(T2.`Quantity`) es '销量' |     |
|       | / 📰 shippers                                                |        |                                                                                                    |                                                                                                    |                                                                                                    |                          |     |
|       | > ⊞ t_fwfx                                                  |        | [?] [Q                                                                                                    |                                                                                                    |                                                                                                    |                          | ~   |
|       | > 🃰 t_tne                                                   |        | 参数示例: select * from                                                                                                    | table where {[id = \${Para                                                                                                 | mName}]}, ParamName为参数名,"{                                                                                  | []}"表示该参数在预览数据时可为空 ⑦     |     |
|       | > 📰 suppliers                                               |        | 名称                                                                                                    | 数据类型                                                                                                    | 默认值                                                                                                    |                          |     |
|       | > 📰 customers                                               |        | 产品类别                                                                                                    | 字符串                                                                                                    | 1                                                                                                    |                          |     |
|       | > 📰 employees                                               |        |                                                                                                    |                                                                                                    |                                                                                                    |                          |     |
|       | > 📰 t_hot_site                                              |        |                                                                                                    |                                                                                                    |                                                                                                    |                          |     |
|       | > 📰 car_selling_fact                                        |        |                                                                                                    |                                                                                                    |                                                                                                    |                          |     |
|       | > 📰 t_xiaoshou                                              |        |                                                                                                    |                                                                                                    |                                                                                                    |                          |     |
|       |                                                             | Q      |                                                                                                    |                                                                                                    |                                                                                                    |                          |     |

## 2、在数据模型定制界面创建即席查询:

| Ⅲ 🏠 导航   新建数据模型 × |                |                                |         |     |      |         |
|-------------------|----------------|--------------------------------|---------|-----|------|---------|
| 数据模型 SQL查询 即席查询 🕂 |                |                                |         |     |      |         |
| 数据源 northwind V   | 0-1 8 2 9      | <ul> <li>② (2-回到模型)</li> </ul> |         |     |      |         |
| ~ Ⅲ 产品表           | 共 2154 行 每页 10 | 行《〈 1 /                        | 216 > » |     |      |         |
| ☑ 圓 产品编号          | 产品编号           | 产品名称                           | 发货区域    | 省份  | 发货城市 | Freight |
| ☑ ፪ 产品名称          | 14             | 沙茶                             | 华东      | 山东省 | 济南   | 11.61   |
| □ ■ 发货人编号         | 51             | 猪肉干                            | 华东      | 山东省 | 济南   | 11.61   |
| □ ■ 产品类别编号        | 41             | 虾子                             | 华北      | 河北省 | 秦皇岛  | 65.83   |
| QuantityPerUnit   | 51             | 猪肉干                            | 华北      | 河北省 | 秦皇岛  | 65.83   |
| □ 🗉 UnitPrice     | 65             | 海苔酱                            | 华北      | 河北省 | 秦皇岛  | 65.83   |
| UnitsInStock      | 22             | 糯米                             | 华东      | 江苏省 | 南京   | 41.34   |
| UnitsOnOrder      | 57             | 小米                             | 华东      | 江苏省 | 南京   | 41.34   |
| 🗌 🗉 ReorderLevel  | 65             | 海苔酱                            | 华东      | 江苏省 | 南京   | 41.34   |
| Discontinued      | 20             | 桂花糕                            | 东北      | 吉林省 | 长春   | 51.30   |
| > 📰 产品类别表         | 33             | 浪花奶酪                           | 东北      | 吉林省 | 长春   | 51.30   |
| > Ⅲ 订单表           |                |                                |         |     |      |         |
| □ 🛛 订单编号          |                |                                |         |     |      |         |
| □ ■ 顾客编号          |                |                                |         |     |      |         |
| Q 7=              |                |                                |         |     |      |         |

3、设置好度量(销量是合计, Freight是平均值),并修改Freight的度量别名为"平均运费":

| ● ●●●●●●●●●●●●●●●●●●●●●●●●●●●●●●●●●●●                                                                                                    |                        |             |                  |            |            |
|----------------------------------------------------------------------------------------------------|------------------------|-------------|------------------|------------|------------|
| XX2程程       SQL 首词       回家面词       +         □ · D ( 2 × · O · Di ·       ● · Di · Di · Di · Di · Di · Di · Di · D                                                                                                    | Ⅲ 倄 导航   新建数据模型 ×      |             |                  |            |            |
| ○ SQL首前       ● MR面前       ● MR面前       ● MR面(       ● 中 F DB相同       ● P F DB相同       ● P F DB相同       ● P F DB相同       ● P F DB相同       ● P F DB相同       ● P F DB相同       ● P F DB相同       ● P F DB相同       ● P F DB相同       ● P F DB相同       ● P F DB相同       ● P F DB相同       ● P F DB相同       ● P F DB HR       ● P F DB HR                                                                                                    | 数据模型 SQL查询 即席查询 🕂      |             |                  |            |            |
| ● SQL直询                                                                                                    | [] ∨ E (Q ¾ ∨ @ ∨ E] ∨ |             | ◎ [?] 直连 抽取 Ⅲ    | 维度         | Q <b>+</b> |
| ③ SQL直询       ● 席面询         ● SQL直询       ● 原面询         ● PGAR       ● PGRP         ● Preight       ● Preight         ● Preight       ● Preight         ● The Bar       ● Preight         ● The Bar       ● Preight         ● The Bar       ● Preight         ● The Bar       ● Preight         ● The Bar       ● Preight         ● The Bar       ● Preight         ● The Bar       ● Preight         ● The Bar       ● Preight         ● The Bar       ● Preight         ● Preight       ● Preight         ● Preight       ● Pre                                                                                                    |                        |             |                  | # 产品编码     |            |
|                                                                                                    |                        | 四合 印度本沟     |                  | Ab 产品名称    |            |
| ○ Câ 即原畫词         # 产品編号         △ 产品名称         △ 方鉛区域         △ 投放成市         ● Treight         健健 成员 命名集 Q +         ○ 卸売当         〇 図 販売詞                                                                                                    | SQLEID)                | 四月 四月 日日 日日 |                  | ∲ 销量       |            |
| <ul> <li># 产品编号</li> <li>A. 产品名称</li> <li>A. 发放区域</li> <li>A. 省份</li> <li>A. 发放城市</li> <li>① Freight</li> <li>① 正 領量</li> <li>② 副示拥名 100 行 へ</li> </ul>                                                                                                    |                        |             |                  | ~ □ む 即席查询 |            |
| A. 产品名称<br>A. 发线区域<br>A. 省份<br>A. 发线城市<br>● Freight<br>度量 成员 命名集 Q. +<br>Σ 销量<br>Σ 平均运费                                                                                                    |                        |             |                  | # 产品编号     |            |
| A. 发货区域<br>A. 省份<br>A. 发货城市<br>● Freight<br>度量 成员 命名集 Q. +<br>Σ 销量<br>Σ 平均运费                                                                                                    |                        |             |                  | Ab 产品名称    |            |
| A. 當份<br>A. 发货城市<br>● Freight<br>度量 成员 命名集 Q.+<br>∑ 销量<br>∑ 平均运费                                                                                                    |                        |             |                  | Ab 发货区域    |            |
| A. 发货城市<br>● Freight<br>度量 成员 命谷集 Q +<br>∑ 销量<br>∑ 平均运费                                                                                                    |                        |             |                  | Ab 省份      |            |
| ● Freight<br>庭園 成员 命名集 Q +<br>∑ 销量<br>∑ 平均运费<br>図 ◎ 即席直询 ○ 図 显示知名 100 行 へ                                                                                                    |                        |             |                  | Ab 发货城市    |            |
| 健康 成员 命名集 Q +         ○ 指量         ○ 野肉运费                                                                                                    |                        |             |                  | • Freight  |            |
| EB 所有表 Q ② ⑩席査询 ○ 図 显示別名 100 行 へ                                                                                                    |                        |             |                  | 度量 成员 命名集  | Q <b>+</b> |
| EB 所有表 Q C ② 即席直询 ○ 図 显示别名 100 行 へ                                                                                                    |                        |             |                  | ∑ 销量       |            |
| □B 所有表 □Q 了 ② 即席直询 ○ 図 显示别名 100 行 へ                                                                                                    |                        |             |                  | ∑ 平均运费     |            |
| III 所有表         IQ 了 ③ ③ 即席直询       ○ III 显示别名 100 行 へ                                                                                                    |                        |             |                  |            |            |
| LIB hr有表<br>〇 G ③ 御 即席直询                                                                                                    |                        |             |                  |            |            |
| 〇     Image: Comparison of the second second |                        |             |                  |            |            |
|                                                                                                    | 🖸 🔂 🐼 即席查询             |             | ○ 🗹 显示别名 100 行 へ |            |            |

4、在"参数管理"面板中进行如下参数映射设置:

| 数据模型参数 | 列表         | 键映射 | 名称*            | 产品类别                                                                                    | 数据类型*  字符串     >                                      |
|--------|------------|-----|----------------|-----------------------------------------------------------------------------------------|-------------------------------------------------------|
| 参数名称   | 映射关系       |     |                |                                                                                         | *//按语*                                                |
| 产品类别   | SQL查询/产品类别 | Ē   | 好件类型**<br>默认值* | <ul> <li>▶1型(甲壳)</li> <li>2、修改控件类型</li> <li>●静态列表</li> <li>SQL</li> <li>真实值*</li> </ul> |                                                       |
|        |            |     | Ш              | 1 select distinct Cate<br>3、选择"SQL",i                                                   | AgoryID,CategoryName from categories<br>设置备选值、真实值、显示值 |
|        |            |     |                | 真实值 * CategoryID                                                                        | <ul><li>シ 显示値 CategoryName </li></ul>                 |

5、保存该数据模型。

6、创建自助仪表盘,应用以上步骤定制的数据模型按照如下进行设计,进行数据展现。

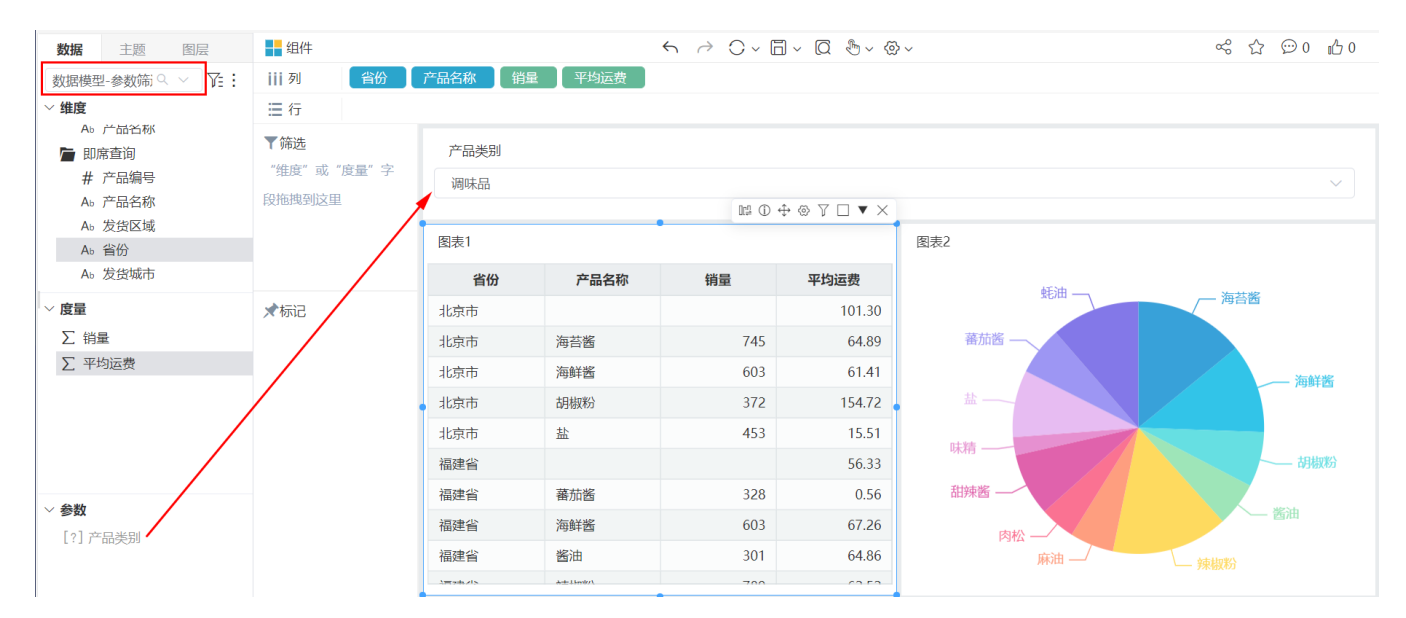

清单表: 含字段 "ShipProvince"、"产品名称"、"销量"、"平均运费"。
饼图: 含字段 "产品名称"、"销量"。
柱图: 含字段 "ShipProvince"、"平均运费"。
参数 "产品类别"直接拖拽到展现面板中作为筛选器组件。

以上设置后切换参数筛选动态效果如下:

| <b>田</b> 产品类别 |      |       |        |
|---------------|------|-------|--------|
| 饮料            |      |       |        |
|               |      |       |        |
|               |      |       |        |
| 图表1           |      |       |        |
| 省份            | 产品名称 | 销量    | 平均运费   |
| 北京市           |      |       | 101.45 |
| 北京市           | 柳橙汁  | 580   | 108.02 |
| 北京市           | 绿茶   | 623   | 192.52 |
| 北京市           | 蜜桃汁  | 883   | 45.52  |
| 北京市           | 牛奶   | 1,057 | 118.74 |
| 北京市           | 浓缩咖啡 | 1,155 | 54.91  |
| 北京市           | 啤酒   | 506   | 8.19   |
| 北京市           | 苹果汁  | 828   | 98.05  |
| 北京市           | 汽水   | 1,125 | 58.10  |
| 北京市           | 苏打水  | 819   | 61.45  |
| 北京市           | 运动饮料 | 793   | 257.62 |
| 福建省           |      |       | 55.22  |
| 福建省           | 柳橙汁  | 580   | 43.51  |
| 福建省           | 绿茶   | 623   | 101.96 |

## 资源下载

参数筛选.xml